## Vejledning til Bookingsystem - Cykling uden alder

## **PILOT PROFIL:**

| OVERSKRIFT | Muligheder under de enkelte overskrifter                                                                                                    |
|------------|----------------------------------------------------------------------------------------------------|
| LOG IND    | www.cyklingudenalder.dk                                                                                                    |
|            | Log ind med mail-adresse og kodeord.                                                                                                    |
| HJEM       | Uge - Overblik over cykelture der er lagt ud.<br>Er turen blå = Turen afventer svar fra en pilot<br>Er turen grå = Turen afventer svar fra en tovholder/koordinator<br>Er turen grøn = Bekræftet tur = Turen har pilot og passager<br>Er du tilmeldt flere lokationer vil cykelture fra alle de tilknyttede<br>lokationer fremgå af kalenderen.                                                                                                    |
| TURE       | <ul> <li>Turkort med fremtidige ture.</li> <li>Blå turkort = Turen afventer svar fra en pilot</li> <li>Grå turkort = Turen afventer svar fra tovholder/koordinator</li> <li>Grøn turkort = Aftalt tur = Turen har pilot og passager</li> <li>Opret tur: <ol> <li>Vælg lokation</li> <li>Vælg tidspunkt – dato og klokkeslæt.</li> <li>Obs – kan kun vælge pr. halve time. Tiderne kører i et rul, så hvis du ikke kan finde tidspunktet foroven, så rul ned ved tryk på pilen.</li> </ol> </li> <li>Skriv evt. en kommentar til tovholderne/koordinatorerne. <ul> <li>Eks. Hvis du allerede ved hvem du gerne vil cykle med, eller du har en ide om, hvor turen kan gå hen - så kan du skrive det her.</li> </ul> </li> <li>Tryk på opret tur og afvent tilbagemelding pr. mail.</li> <li>Det er tovholder/koordinators opgave at godkende turen og sætte en passager på. Er du i tvivl om turen er blevet godkendt kan du gå ind på kalenderen under HJEM eller tjekke turkortene under TURE.</li> </ul> |

| OVERSKRIFT | Muligheder under de enkelte overskrifter                                                                                                    |
|------------|----------------------------------------------------------------------------------------------------|
| LOKATIONER | Overblik over lokationer med cykler<br>Du er tilknyttet de lokationer der har en gul stjerne.<br>Muligt at blive pilot på flere lokationer ved at trykke på<br>stjerne ud for ønsket lokation, så den bliver gul. |
|            | <u>Se lokation:</u><br>Overblik over tovholder og kaptajn, samt godkendte piloter<br>og piloter under oplæring.<br>Kommentarer og information om adresse, nøgle m.v.                                              |
|            | <u>Kontakt til pilot eller tovholder:</u><br>Klik på pilot eller tovholders billede – hermed kommer<br>kontaktoplysninger frem.<br>Mulighed for at sende en besked ved tryk på <b>send besked.</b>                |
| BESKEDER   | Overblik over beskeder<br>Generelt er der mulighed for at sende beskeder i systemet<br>når man møder tast med Send besked.                                                                                        |
| MIN PROFIL | Rediger profil<br>Ændring af telefonnummer og/eller e-mail adresse.<br>Opdatering af kodeord<br>Upload et billede af dig selv.<br>Undgå modtagelse af notifikationer:                                             |
|            | Hvis du ikke ønsker at modtage notifikationer – dvs. mails<br>når der lægges ture ud, kan du sætte et flueben i dette felt.                                                                                       |
|            | Fravalg af lokation:<br>Hvis du ikke længere ønsker at være tilknyttet en lokation,<br>kan du fravælge det her.                                                                                                   |
|            | Husk at trykke <b>gem</b> når du har lavet ændringer.                                                                                                    |

## Tips til anvendelsen af GO

Bookingsystem – "Cykling uden alder" - Pilot

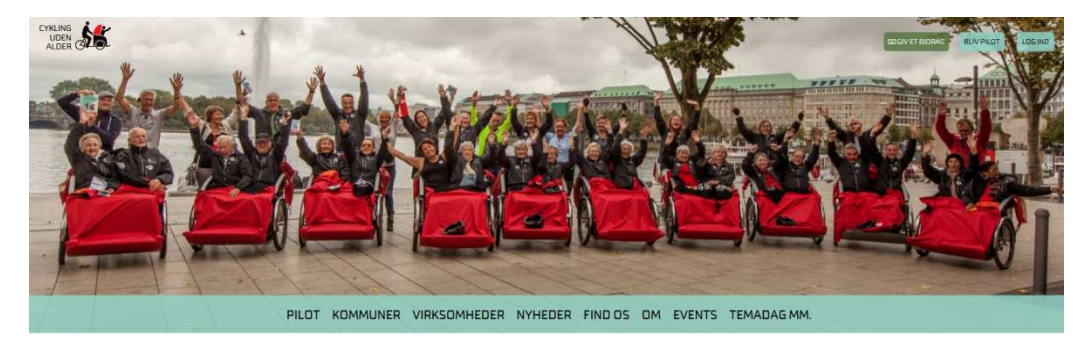

## Roller i Go og i de lokale Cykling uden alder- netværk:

| Tovholder:                                                         | Medarbejder på pleje- eller dagcenter med primært ansvar for<br>koordinering af ture samt kontakten til kaptajnen og<br>velkomst/godkendelse af nye piloter.                                                               |  |
|--------------------------------------------------------------------|----------------------------------------------------------------------------------------------------|--|
| Koordinator:                                                       | Medarbejdere på plejecentre, der også booker og bekræfter ture.<br>Har adgang til samme funktioner i GO som tovholderen – er med<br>til at brede ansvaret ud på flere og sikre, at flest mulige ældre får<br>tilbudt ture. |  |
| Kaptajn:                                                           | En aktiv frivillig pilot, der gerne vil tage den ekstra rolle at oplære<br>nye piloter, når de tilmelder sig det enkelte plejecenter. Der kan<br>være en eller flere kaptajner på en lokation.                             |  |
| Piloter:                                                           | Dem der lægger pedalkraft til cykelturene (frivillige)                                                                                                    |  |
| Passagerer:                                                        | De ældre der får cykelture                                                                                                    |  |
| Lokationer:                                                        | Plejecentre eller dagcentre der har en rickshawcykel.                                                                                                    |  |
| Instruktionsvideoer: <u>http://cyklingudenalder.dk/bliv-pilot/</u> |                                                                                                    |  |